## To Change Your Account Type from General Public to Affiliate/Contractor

- 1. Sign into the Learning Hub website (https://learninghub.phsa.ca/)
- 2. In the top right hand corner, you will see your name and your account type, if it says General Public, click on your name to open a drop down menu and click on My Profile

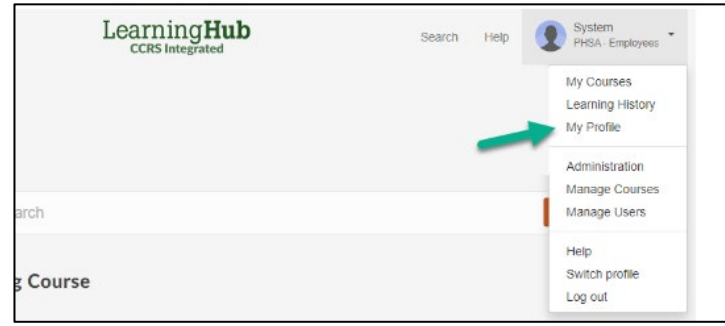

3. A new screen will pop up with your profile information and the System Manager message below. Click on **Upgrade to Health Organization Account.** 

|      | System Manager                     |
|------|------------------------------------|
|      | General Public                     |
| Upgr | ade to Health Organization Account |

- Select the Health Authority you are working in. If you don't know your Heath Authority, select Provincial Health Services Authority and click Continue. You may need to scroll down the list to see all Health Authorities.
- 5. Select Affiliate/Contractor and click Continue

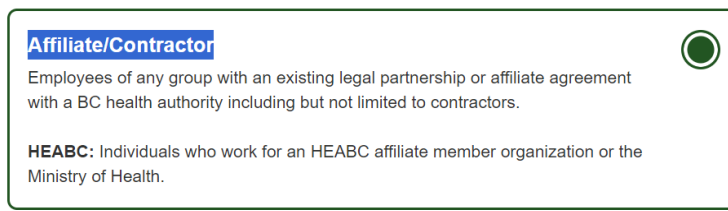

- You will get a warning message saying "You are creating a new Affiliate/Contractor profile under [the health authority you choose]. This cannot be undone. Do you want to continue?" click CREATE NEW PROFILE.
- 7. Log out of the Learning Hub (click on your name at the top right and click **Log Out** from the dropdown menu). Log in again and register for the <u>Seizure Rescue Intervention Training for Non-Medical</u> <u>School Staff</u> course.